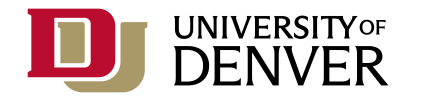

http://adminapps.du.edu

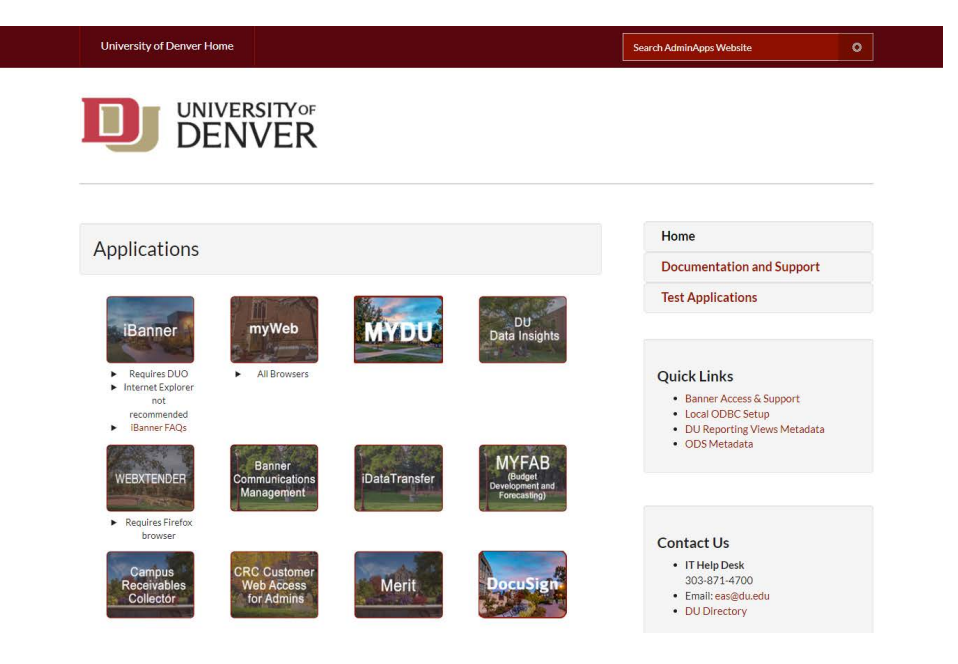

Login to iBanner Banner Access Requests and FAQs

IT Help Center Information Technology, IT@DU 303.871.4700 – <u>support@du.edu</u> Enterprise Application Services <u>eas@du.edu</u>

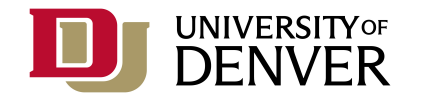

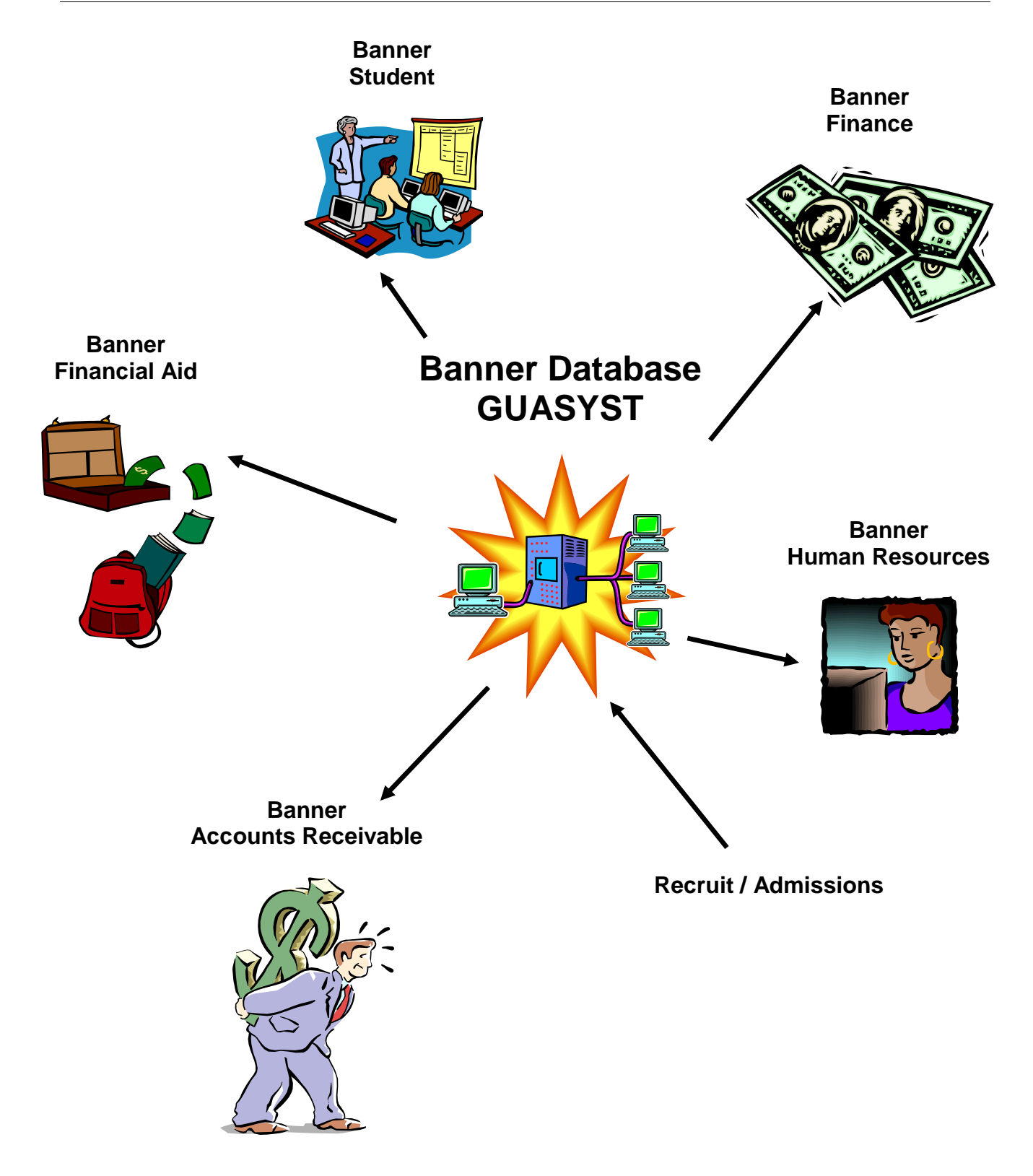

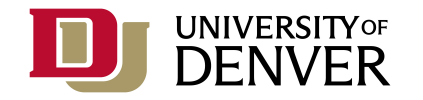

#### How do I get my Banner login information?

- 1. Are you currently employed? Check with your manager or budget officer to make sure that your job is active in the Banner system.
- 2. Have you completed the University of Denver Confidentiality Agreement? It is found on MyDU → Search "Confidentiality Obligations" → Proceed to MyWeb → Submit
- 3. Gaining access to Banner has changed depending on what type of position you have been hired into:
  - a. Benefited positions
    - Access is attached to your position so your access was provisioned when you were hired. If you did not receive an email with your login credentials, please contact the IT Help Center – 303-871-4700 and ask them to reset your Banner password. The email you receive will contain your username and a temporary Banner password.
    - If you are in a new or changed position it's possible that we may not have the appropriate access on file for you. Please ask your Budget Officer to submit your request online via the Banner and Administrative Applications request process in MyWeb.
  - b. Non-Benefited positions:
    - If you don't have a DU email address, your supervisor will need to request that we give you one so that you will get system generated emails. They can make that request by emailing support@du.edu
    - Have you submitted the New Banner Access Request? <u>https://www.du.edu/it/services/software/banner</u>
    - Have you obtained the appropriate authorizations (additional pages of the Banner Security Request) for the Banner modules you need access to? NOTE: Please see this link to view information, Banner Security Request form, and module signatories: https://www.du.edu/it/services/software/banner/banner-update-access

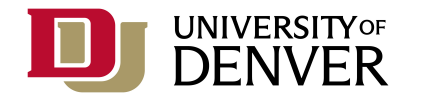

If the answer to all of the above questions is "yes", your Banner login information will be emailed to your DU email account. This may happen in several steps, it depends on the type of access you are requesting:

- Open your preferred browser and navigate to: <u>http://adminapps.du.edu</u> to login. NOTE: Please use Chrome, Firefox if you are on PC or Safari on Mac. If you are working on campus, you will want to be connected to EduRoam; if you are working remotely, you will want to be on VPN.
- 2. Instructions for logging in will be emailed to your du.edu email address.
- 3. If there are several modules that you need access to you may receive additional notification when the other parts of your setup have been completed.

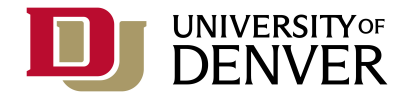

#### Page Names / Menus

The first character of the page name indicates the module:

- S Student
- A Advancement
- F Finance
- N or P Human Resources
- R Financial Ad
- T Accounts Receivable
- G General

The second character of the page name indicates the part of the module. For example:

- SP ... Student Person
- SA ... **S**tudent **A**dmissions
- SO ... Student Overall
- AP ... Advancement Person
- AG ... Advancement Gift
- AO ... Advancement Overall
- FA ... Finance Accounts Payable
- FP ... Finance Purchasing
- FG ... Finance General Ledger
- GU ... General User

The third character of the page name is usually an "A" – if it's an "I" or a "Q" it is an "Inquiry" or "Query" version of a page.

The last four characters of the page name identify what the page is about:

SPAIDEN – Student, Person, Identification SOAHOLD – Student, Overall, Hold SOQHOLD – Student, Overall, Query, Hold FPAREQN – Finance, Purchasing, Requisition

FPIREQN – Finance, Purchasing, Inquiry, Requisition

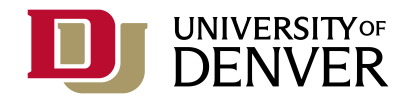

#### Types of Pages

There are several different types of pages in Banner – two of the page types that you need to become familiar with are:

List pages – lists rows and rows of information and are not associated with a particular ID or item. You will want to use the Banner Filter function when using these pages to retrieve information.

| = | × Account Cod      | de Validation FTVAC | CCT 9.0 (GREEN)     |      |            |               |        | 🔒 ADD             |                | A RELATED                        |
|---|--------------------|---------------------|---------------------|------|------------|---------------|--------|-------------------|----------------|----------------------------------|
|   | * ACCOUNT CODE VAL | IDATION             |                     |      |            |               | (      | 🖬 Insert 🗖 Delete | Copy           | More Information <b>T</b> Filter |
| ~ | Chart of Accounts  | Account Code        | Title               | Туре | Data Entry | Account Class | Status | Internal Type     | Effective Date | Terminatio Date                  |
|   | E                  | 11100               | Cash                | 11   | N          |               | A      | 10                | 07/01/1920     |                                  |
|   | D                  | 11101               | Bank Fund Cash      | 11   | Y          |               | A      | 10                | 07/01/1920     |                                  |
|   | D                  | 11102               | Bank 2 Cash         | 11   | Y          |               | Α      | 10                | 07/01/1920     |                                  |
|   | D                  | 11103               | Bank 3 Cash         | 11   | Y          |               | A      | 10                | 07/01/1920     |                                  |
| Q | D                  | 11104               | Bank 4 Cash         | 11   | Y          |               | A      | 10                | 07/01/1920     |                                  |
|   | D                  | 11105               | Bank 5 Cash         | 11   | Y          |               | Α      | 10                | 07/01/1920     |                                  |
| 2 | D                  | 11106               | Bank 6 Cash         | 11   | Y          |               | A      | 10                | 07/01/1920     |                                  |
|   | D                  | 11110               | Claim On Univ. Cash | 11   | Y          |               | A      | 10                | 07/01/1920     |                                  |

Key block pages – retrieve information about a particular ID or item. After entering or retrieving the ID or item number in the key block, you will need to navigate to the Next Section of the page to view additional sections of information

|          | K General Person 14 Consult of AULEN 3.3.10 (ONLEN)                                                                                     | 🔒 ADD   🗎     | RETRIEVE 🛔 RELAT | ED                |
|----------|----------------------------------------------------------------------------------------------------|---------------|------------------|-------------------|
|          | ID: 870170003 + Train, Chew C.                                                                                                    |               |                  | Go                |
| <b>^</b> | Get Started: Complete the fields above and click Go. To search hu name, mass TAB from an ID field, enter your search criteria, and then | press ENITER  |                  | Go (Alt+PageDown) |
|          |                                                                                                    | proto entrene |                  |                   |

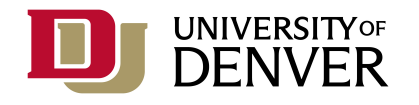

#### Important Concepts to Know:

- BANNER is case sensitive on many query pages
- % is the BANNER wildcard
- Many BANNER pages have several sections of information which you may or may not be able to see in one window
- NEXT SECTION and PREVIOUS SECTION move from section to section within a page (Next Section = Alt-PageDown; Previous Section = Alt-PageUp)
- Use **START OVER** to return to the "Key Block" of the page
- The TAB key is your friend TAB moves forward one field at a time, and SHIFT-TAB moves backward one field at a time
- Most date fields have a Calendar feature click your mouse
- All fields that have search functionality will have an ellipses (...) for you to click to open and view the query pages
- Banner **Exit** button

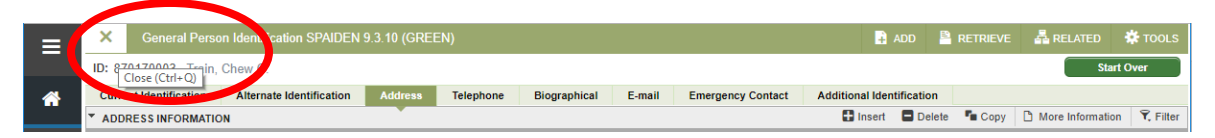

|       | <b>_</b> |          |                 |
|-------|----------|----------|-----------------|
| 🔒 ADD |          | Star and | <b>36</b> 1002- |
|       |          | Star     | t Over          |

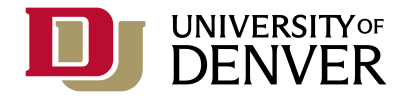

# **Common Commands / Functions**

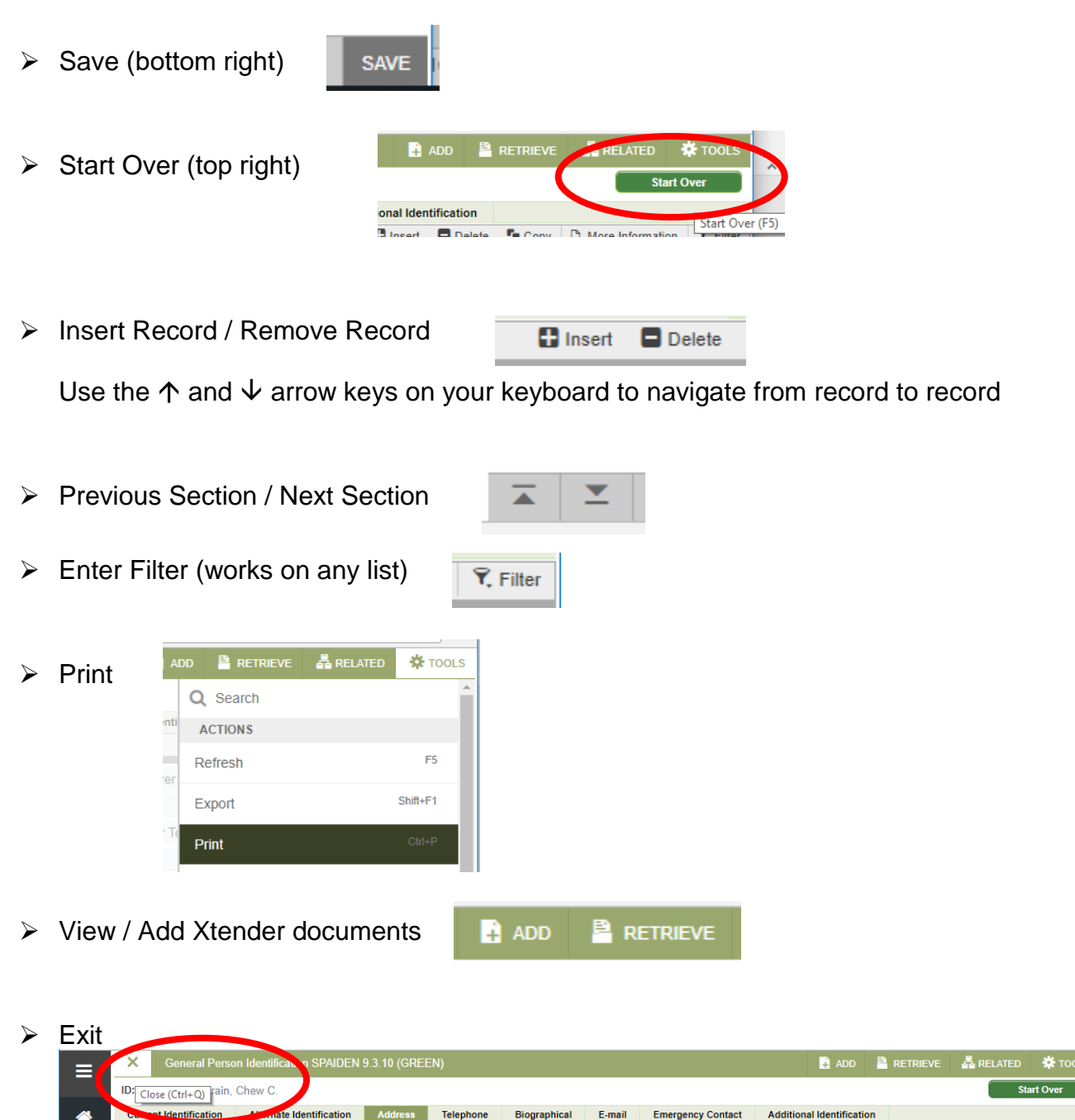

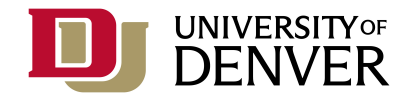

### **Application Navigation Toolbar**

This toolbar will remain visible throughout your iBanner session:

- Dashboard navigate to the Landing Page
- Applications navigate to iBanner menus and your Personal menu
- Search this is the same search function that is on the Landing Page
- Recently Opened this lists the pages that you have accessed during this iBanner session
- Help this links to the Help documents supplied by our vendor. Help documents for DU processing can be found by searching for the term Banner in MyDU
- Sign Out exit your current iBanner session.

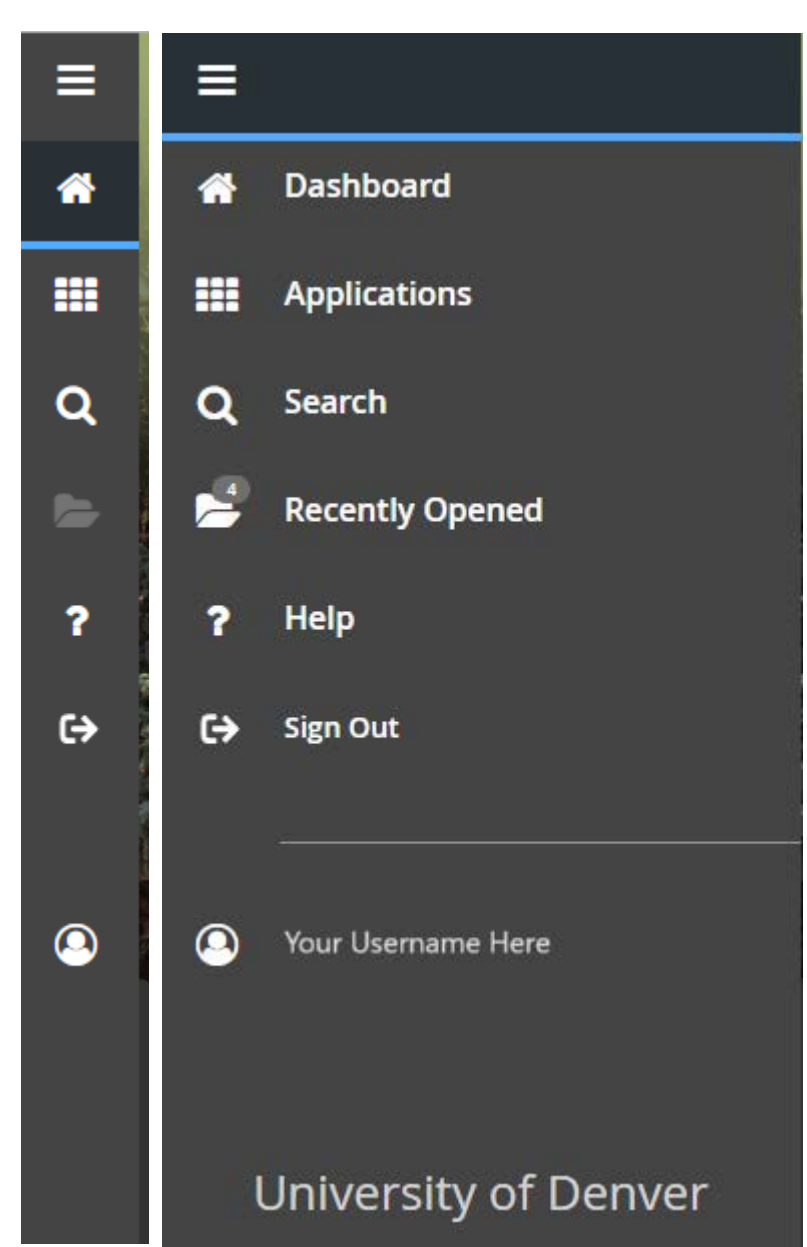

 Identity icon – this is also where you can view any messages that have come from the Banner Finance approval process.

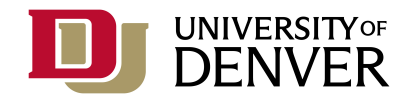

ľ

3

# **Related Menu**

You can access the Related Menu from the Menu Bar in the top right area of the page. It will display other pages that you may (or may not) have access to with related information:

| DD                                        | Retrieve                                       | A RELATED     | 🗱 TOOLS  |  |  |  |  |  |
|-------------------------------------------|------------------------------------------------|---------------|----------|--|--|--|--|--|
| Q                                         | Search                                         |               | <b>^</b> |  |  |  |  |  |
| Student Mail [SUAMAIL]                    |                                                |               |          |  |  |  |  |  |
| A                                         | II Learner Curric                              | ula [SOILCUR] |          |  |  |  |  |  |
| G                                         | Graduation Application [SHAGAPP]               |               |          |  |  |  |  |  |
| D                                         | Degrees and Awards [SHADEGR]                   |               |          |  |  |  |  |  |
| A                                         | Assign Advisors to Student [SGAADVR]           |               |          |  |  |  |  |  |
| s<br>[\$                                  | Student Cohorts and Attributes<br>[SGASADD]    |               |          |  |  |  |  |  |
| н                                         | High School Information [SOAHSCH]              |               |          |  |  |  |  |  |
| P                                         | Prior College Information [SOAPCOL]            |               |          |  |  |  |  |  |
| Sports Participation by Term<br>[SGASPRT] |                                                |               |          |  |  |  |  |  |
| V<br>[{                                   | View Students Schedule of Classes<br>[SFAREGQ] |               |          |  |  |  |  |  |
| Т                                         | Term Course Maintenance [SHAINST]              |               |          |  |  |  |  |  |

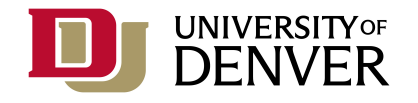

# Tools Menu

You can access the Tools Menu from the upper right area of the screen. This menu contains some action functions along with navigation to other sections of the page. Additionally you can navigate to Xtender documents from this menu, and there is an option to change your display.

- o Actions
- o Options
- o Banner Document Management
- Page Layout

| AI         | DD  | 🖹 RETRIEVE      | 🛃 RELATED | 🗱 тоог   | .s |
|------------|-----|-----------------|-----------|----------|----|
|            | Q   | Search          |           |          | *  |
| aneous     | A   | CTIONS          |           |          | l  |
| cit 📕      | Re  | efresh          |           | F5       |    |
| tudent C   | Ex  | port            | Shift+F1  | l        |    |
| ll or Part | Pr  | int             |           | Ctrl+P   |    |
|            | Cl  | ear Record      | Shift+F4  |          |    |
|            | Cl  | ear Data        |           | Shift+F5 |    |
|            | Ite | m Properties    |           |          |    |
| es Alien/  | Di  | splay ID Image  |           |          |    |
|            | Ex  | it Quickflow    |           |          |    |
|            | Ab  | out Banner      |           |          |    |
| octor      | 0   |                 |           |          |    |
|            | St  | udent Informati | on        |          |    |
|            | Ac  | ademic Status   |           |          | +  |

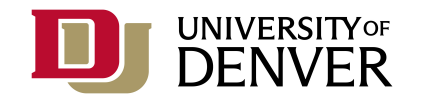

### Once you are set up to use the Banner system, login to MyDU for Banner documentation and other Banner information

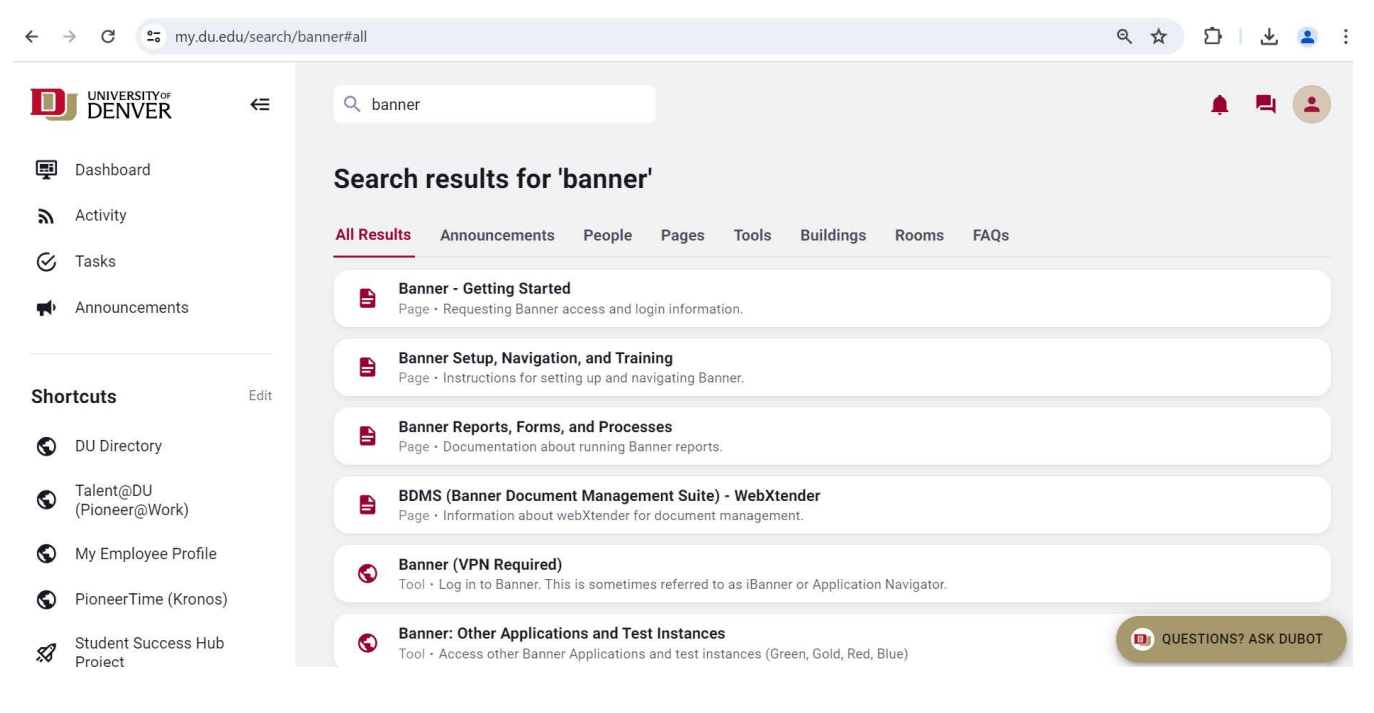

- > Self-paced Banner trainings are also available in Talent@DU
  - Start with MyDU and navigate to Talent@DU
  - From Talent@DU landing page, select "Get Started" > Search "iBanner"

Important Pages: Search for a person: GUASYST – SOAIDEN – SOAIDNS Search for a company: SOACOMP Change Password: GUAPSWD Personal Menu: GUAPMNU

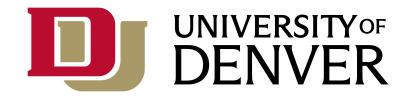

#### Search for a Person from any Banner "Person" Page

- 1. Search existing records to determine if the person already exists in the database.
- 2. This search method will work from any Banner Person page, for example, GUASYST, SPAIDEN, SGASTDN, PZAINFO.

#### GENERAL

DU wants to prevent multiple person records within the Banner system. You may use this search method with the GUASYST page, or from any Banner Person page.

**STEPS** 1. Click the ellipses (...) if you do not know the DU ID. Selecting Person Search will bring you to SOAIDEN where you can perform a general search. Here you can enter part of the name in the name fields. Be sure to include the % sign for uncertain spellings. Press **TAB** or **ENTER** to execute the first part of the search.

| X General Stud     | ent SGASTDN 9.3.2    | 86 (GREEN)         |                |                                  |                                  |            |            | ADD              | 🖹 RETRIEVE | 🛃 RELATED | 🔆 TOOLS   |           |
|--------------------|----------------------|--------------------|----------------|----------------------------------|----------------------------------|------------|------------|------------------|------------|-----------|-----------|-----------|
| ID:<br>Term:       |                      |                    |                |                                  | View Current/Active<br>Curricula | Studen     | t Summary  |                  |            |           | Go        |           |
| Get Started: Compl | lete the fields abov | e and click Go.    | To search ' Op | otion List                       |                                  | ÷          |            | nd then press E  | NTER.      |           |           |           |
|                    |                      |                    | 1              | Person Search<br>Alternate ID Se | arch                             |            |            |                  |            |           |           |           |
| × Person Sea       | rch SOAIDEN 9.3.12   | 2 (GREEN)          |                |                                  |                                  |            | Cancel     | ADD              |            | RELATED   | TOOLS     | C, Filter |
| Basic Filter Adva  |                      | Last Name<br>%Hay% |                | • First                          | Name                             | •          | Middle Nar | me               | •          |           |           | 8         |
| Change Indicator   |                      |                    | Add Anot       | ther Field ∽                     |                                  |            |            |                  |            |           | Clear All | Go        |
| ID                 | Last Name            | Per Page           | First Name     |                                  | Middle Name                      | Birth Date | 9          | Change Indicator | Prefix     | Suffix    | Record    | Nam       |
| Case Insensitive   | Query O Case S       | ensitive Query     |                |                                  |                                  |            |            |                  |            |           |           |           |

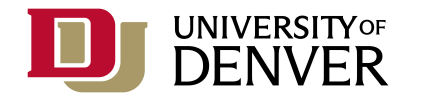

2. You can also use the Advanced Filter for a more robust search:

| × Person Searc      | Person Search SOAIDEN 9.3.12 (GREEN) |  |  |  |  |  |  |  |
|---------------------|--------------------------------------|--|--|--|--|--|--|--|
| ▼ PERSON SEARCH     | PERSON SEARCH                        |  |  |  |  |  |  |  |
| Basic Filter Advanc | ed Filter                            |  |  |  |  |  |  |  |
|                     |                                      |  |  |  |  |  |  |  |
| ID                  | ✓ Contains ✓                         |  |  |  |  |  |  |  |
|                     |                                      |  |  |  |  |  |  |  |
| Last Name           | Contains                             |  |  |  |  |  |  |  |
|                     |                                      |  |  |  |  |  |  |  |
| First Name          | ✓ Contains ✓                         |  |  |  |  |  |  |  |
| (                   |                                      |  |  |  |  |  |  |  |
| Middle Name         | Contains V                           |  |  |  |  |  |  |  |
|                     |                                      |  |  |  |  |  |  |  |
| Change Indicator    |                                      |  |  |  |  |  |  |  |
| Namo Tuno           | Containe v                           |  |  |  |  |  |  |  |
| мате туре           |                                      |  |  |  |  |  |  |  |
|                     |                                      |  |  |  |  |  |  |  |

After entering the criteria, either click the search button or press the **F8** function key. You will see the returned results if you click "Press to See Results" button. Either use your **arrow** keys and the **Enter** key, or use your mouse to select the correct person.

3. If you can't find the person you are looking for and would like to return to the original page, press X button in the upper left to return with no selection:

| PERSON SEARCH Basic Filter Advanced Filter | Th<br>ret | is button will close<br>arn to previous page | e the sea<br>e with no | rch and selection |   | \$          |
|--------------------------------------------|-----------|----------------------------------------------|------------------------|-------------------|---|-------------|
|                                            | •         | Last Name                                    | •                      | First Name        | ¢ | Middle Name |
| Change Indicator                           |           | Add A                                        | Another Field          | d ~               |   |             |

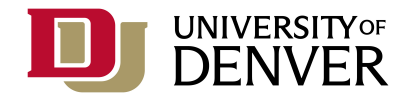

#### How to Create a MyBanner Menu

- 1. Navigate to the Banner Page, **GUAPMNU**
- 2. Position your cursor on the right side of the page it should be on a blank line in the **Object** column

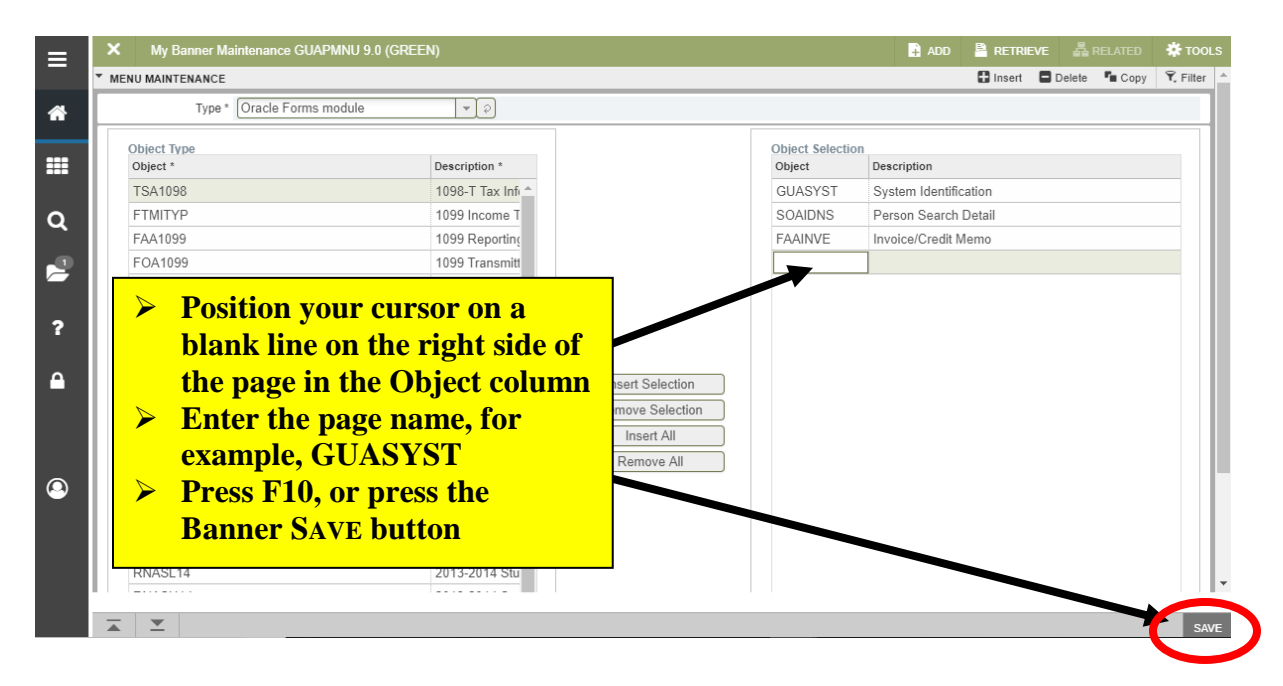

- 3. Enter the page name; for example **GUASYST**
- 4. Press the Down Arrow key  $\Psi$
- 5. Repeat from step #2 until all the pages you'd like are listed
- 6. Press the Banner SAVE button, or press F10
- 7. Press the Banner **Exit** button to return to the main Banner menu

|   | X Banner Maintenance GUAPMNU 9.0 (GREEN) |                    |  |                  |  |              | RELATED       | 🏶 TOOLS     |
|---|------------------------------------------|--------------------|--|------------------|--|--------------|---------------|-------------|
| * | Type * Oracle Fo                         | Banner Exit button |  |                  |  | 🖬 Insert 🕒 I | Delete 🧧 Copy | Ŷ, Filter ▲ |
|   | Object Type                              |                    |  | Object Selection |  |              |               |             |

Press the Logout button to exit all the way out of Banner.

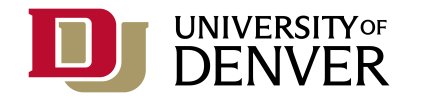

8. The next time you login to iBanner you will be able to access your Personal Menu from the "My Banner" Menu.

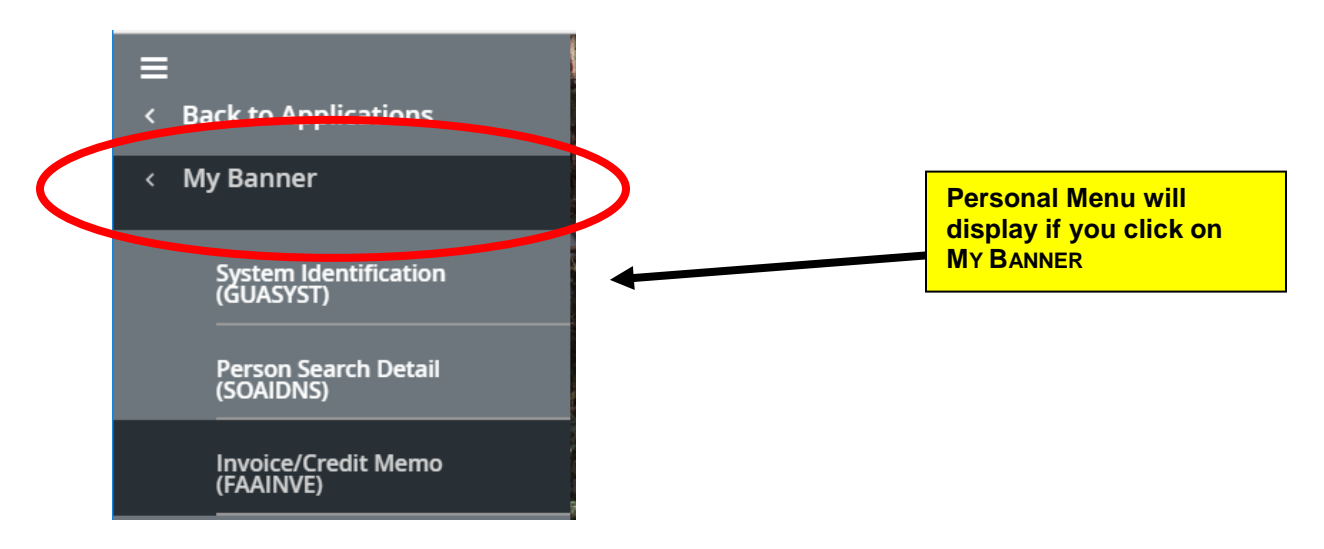

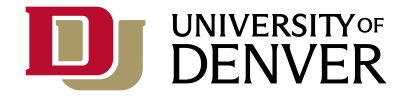

|                        | %                   | Banner Wildcard                                                            | Use when searching to replace letters you are unsure of – for example, Johns%n                                              |
|------------------------|---------------------|----------------------------------------------------------------------------|----------------------------------------------------------------------------------------------------|
|                        | Go<br>or Alt-PgDn   | Go                                                                         | Navigate from Key Block of Page to an information section of the Page                                                       |
|                        | or Alt-PgDn         | Banner Next Section                                                        | Go to the Next Section of the current page                                                                                  |
| CONCEPTS/<br>FUNCTIONS | or Alt-PgUp         | Banner Previous Section                                                    | Go to the Previous Section of the current page                                                                              |
|                        | Start Over<br>or F5 | Banner Start Over                                                          | Go to the Key Block of the current page to search for a new person, company, term,                                          |
|                        | or Ctrl-Q           | Banner Exit                                                                | Exit the current page. NOTE: If you click on a button that takes you to a different page you will need to "Exit" to return. |
|                        |                     |                                                                            |                                                                                                    |
| TYPE OF<br>PAGE        | PAGE NAME           | MENU ACCESS                                                                | INFORMATION                                                                                                    |
|                        | GUAPMNU             | My Banner<br>Organize My Banner                                            | Personal Menu Maintenance Page – Create/Modify<br>Personal Menu                                                             |
|                        | GUASYST             | General System<br>System Functions/Administration<br>Miscellaneous General | System Identification Page – Summary information about person or non-person ID                                              |
|                        | GUAMESG             | General System<br>System Functions/Administration<br>Miscellaneous General | General Message Page – View/Maintain system messages regarding Banner Finance disapprovals                                  |

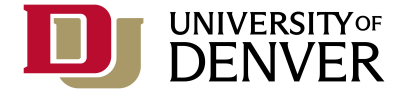

| TYPE OF<br>PAGE                     | PAGE NAME | MENU ACCESS                                                                        | INFORMATION                                                                                                    |
|-------------------------------------|-----------|------------------------------------------------------------------------------------|----------------------------------------------------------------------------------------------------|
| PERSON/<br>NON-PERSON               | SOAIDEN   | Student System<br>Student System Management                                        | Person Search Page – DU ID Number, Name, Birthdate                                                                                                    |
| Everyone can<br>access              | SOACOMP   | Student System<br>Student System Management                                        | Non-Person Search Page – Non-person search – DU ID<br>Number, Organization Name                                                                                                    |
|                                     | SPAIDEN   | Student System<br>General Person                                                   | Identification Page – DU ID Number, Name, Address                                                                                                    |
|                                     | SOAIDNS   | Student System<br>Student System Management                                        | Person Search Detail Page – DU ID Number, Name,<br>Birthdate, Registration Summary, General Student<br>Summary, Address                                                                  |
| NON-PERSON<br>Student can<br>access | SZAINFO   | Student System<br>DU Student Page Menu                                             | DU Student Directory Information Page – DU ID Number,<br>Name, Birthdate, Address, Telephone, Email, General<br>Student Summary, Terms Registered, Degree Status,<br>Activities & Sports |
|                                     | SZAFRPA   | Student System<br>DU Student Page Menu                                             | <b>DU Information Release Page</b> – DU ID Number, Name,<br>Release Dates, Information that can be released, Who<br>information can be released to, Purpose                              |
|                                     | FTVFUND   | Finance System<br>Chart of Account Codes<br>Chart of Accounts<br>Maintenance/Query | <b>Fund Code Validation Page –</b> Fund Code, Fund Type, Title, Data Entry, Status, Effective Date, Termination Date                                                                     |
| FINANCE<br>VALIDATION               | FTVORGN   | Finance System<br>Chart of Account Codes<br>Chart of Accounts<br>Maintenance/Query | <b>Organization Code Validation Page –</b> Organization Code,<br>Title, Data Entry, Status, Effective Date, Termination Date                                                             |
| Finance can<br>access               | FTVACCT   | Finance System<br>Chart of Account Codes<br>Chart of Accounts<br>Maintenance/Query | Account Code Validation Page – Account Code, Title, Type,<br>Data Entry, Status, Effective Date, Termination Date                                                                        |
|                                     | FTVPROG   | Finance System<br>Chart of Account Codes<br>Chart of Accounts<br>Maintenance/Query | <b>Program Code Validation Page</b> – Program Code, Title, Data Entry, Status, Effective Date, Termination Date                                                                          |